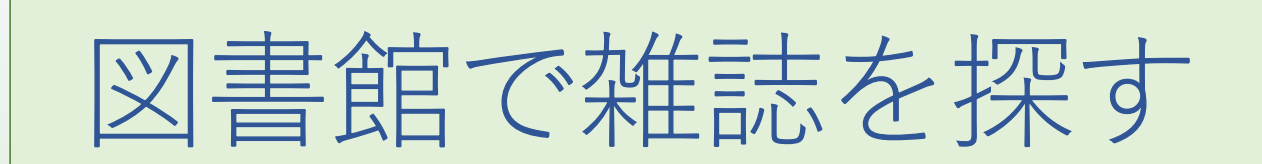

#### ~検索結果からどこにあるかを確認する~

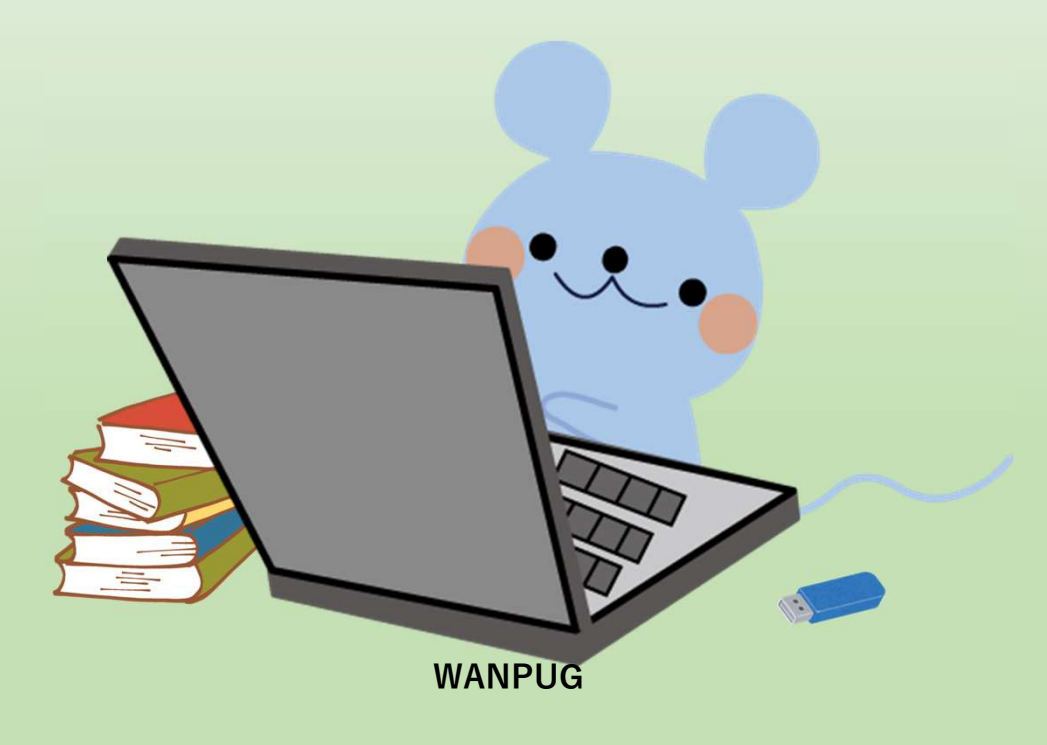

# 蔵書検索で表示される雑誌の種類

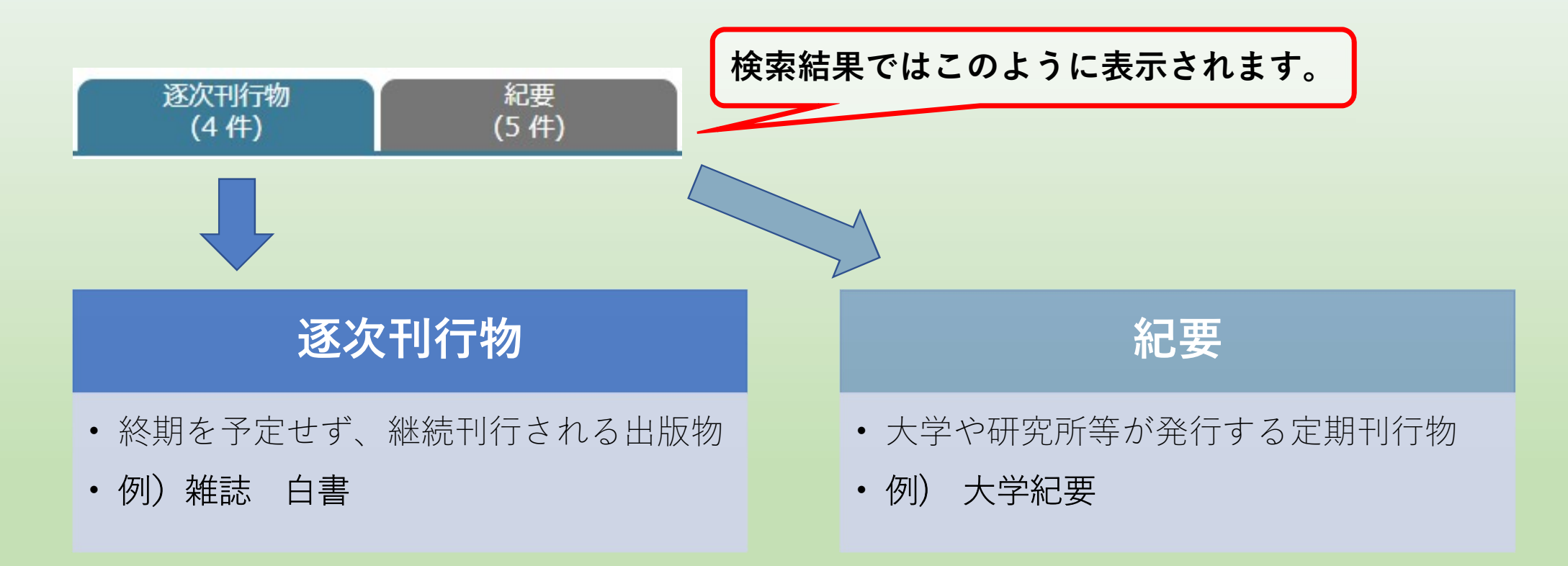

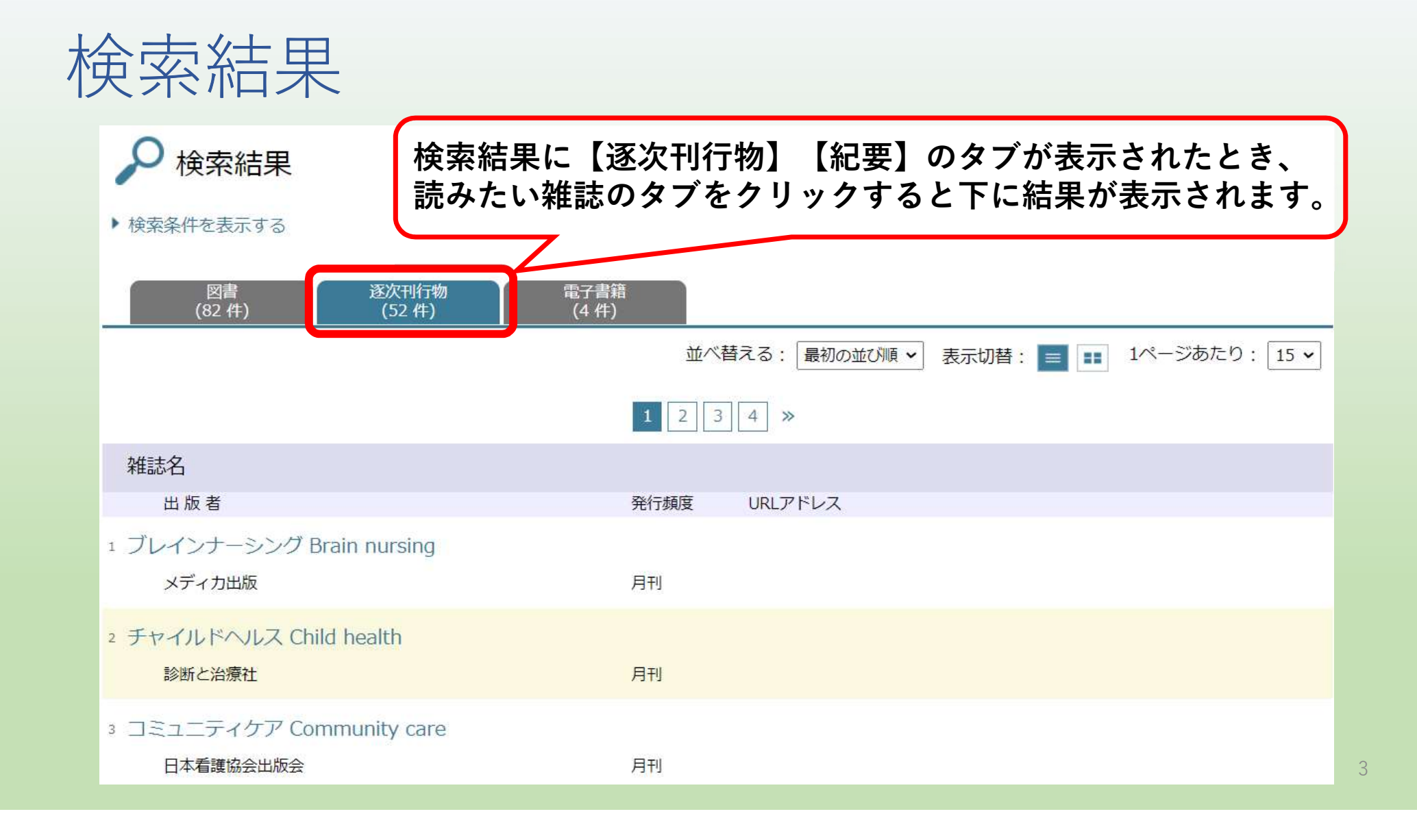

雑誌タイトル確認

| 雑誌名                                                                      |      |                    |                |  |
|--------------------------------------------------------------------------|------|--------------------|----------------|--|
| 出版者                                                                      | 発行頻度 | URLアドレス            |                |  |
| 1 ブレインナーシング Brain nursing                                                |      |                    |                |  |
| メディカ出版                                                                   | 月刊   |                    |                |  |
| 2 チャイルドヘルス Child health                                                  |      |                    |                |  |
| 診断と治療社                                                                   | 月刊   |                    |                |  |
|                                                                          |      |                    |                |  |
| 14 保健師ジャーナル The Japanese journal for public health nurse.Hokenshi-janaru |      |                    |                |  |
| 医学書院                                                                     | 月刊   | <b>*#=+ &amp; </b> | + 4 11 - 4 1 - |  |
| 1: 訪問看護と介護 The Japanese journal of home care nursing < 詳細画面を表示します。       |      |                    |                |  |
| 医学者院                                                                     | 月刊   |                    |                |  |
|                                                                          |      |                    |                |  |
|                                                                          |      |                    |                |  |

# 詳細画面表示 URL表記があるとき

| 和雜誌<br>医学検査<br>日本臨床衛生検査技師会誌 T                                                  | he Japanese journal of medical    | technology. 日本臨床衛生検査技師会誌                    |  |
|--------------------------------------------------------------------------------|-----------------------------------|---------------------------------------------|--|
| 日本臨床衛生検査技師会                                                                    |                                   |                                             |  |
| ISSN: 09158669 0915-8669<br>https://www.jstage.jst.go.jp/browse/jamt/-char/ja/ |                                   |                                             |  |
| ▶ 詳しい情報を表示する                                                                   | URL表示があれは<br>学内からはそのま             | ば、電子ジャーナルで読むことができます。<br>まアクセスできますが、学外から利用する |  |
| ▲ 各号一覧                                                                         | 場合、学認認証シ<br>(雑誌によって異 <sup>7</sup> | マステムログインが必要な雑誌もあります。<br>なります。)              |  |
| 各号: <b>212</b> 冊                                                               |                                   |                                             |  |
|                                                                                |                                   | 並べ替える: 最初の並び順 → 表示切替: ■ 1ページあたり: 15 →       |  |
|                                                                                | 1 2 3 4 5                         | 6 7 8 9 10 »                                |  |
| 各号 - 巻号                                                                        |                                   |                                             |  |
| 各号 - 年月次                                                                       | 各号 - 配架場所コード                      | 各号 - 特集記事                                   |  |

### 図書館のどこに雑誌があるか確認する①

 雑誌はタイトルのアルファベット順で並んでいるので、 雑誌名のアルファベット表記の確認をします

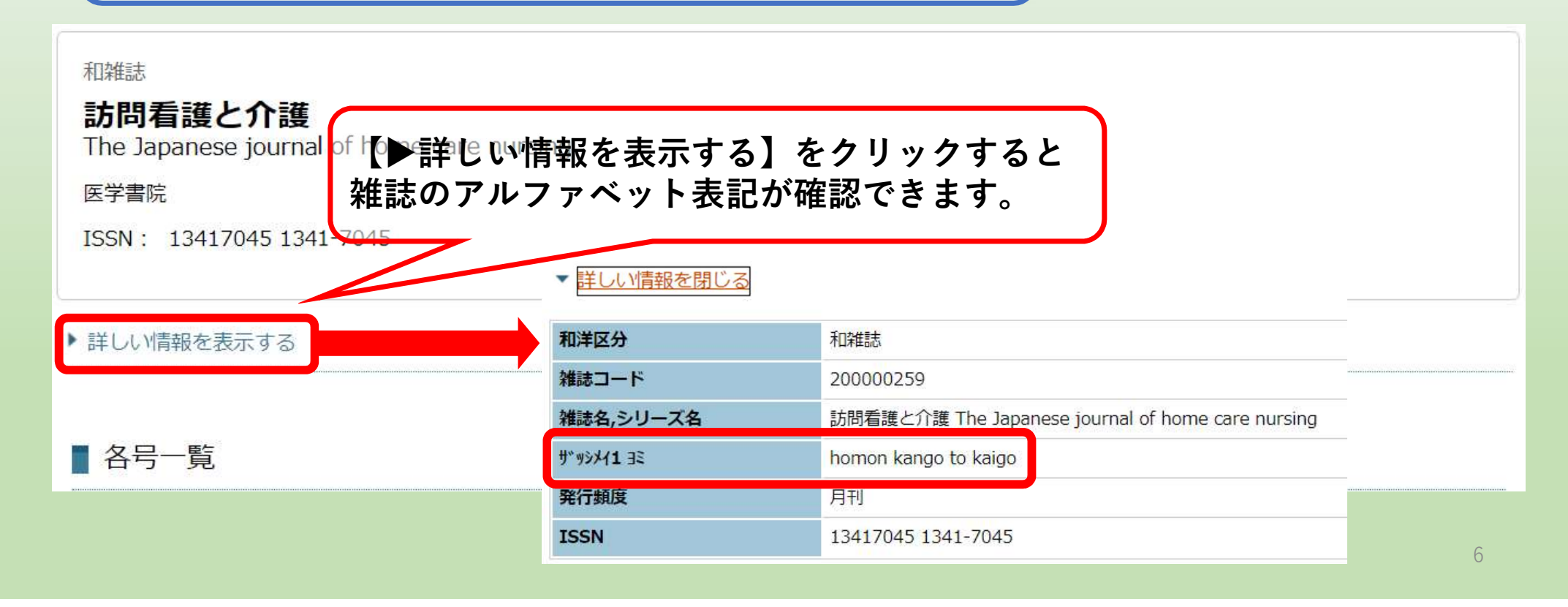

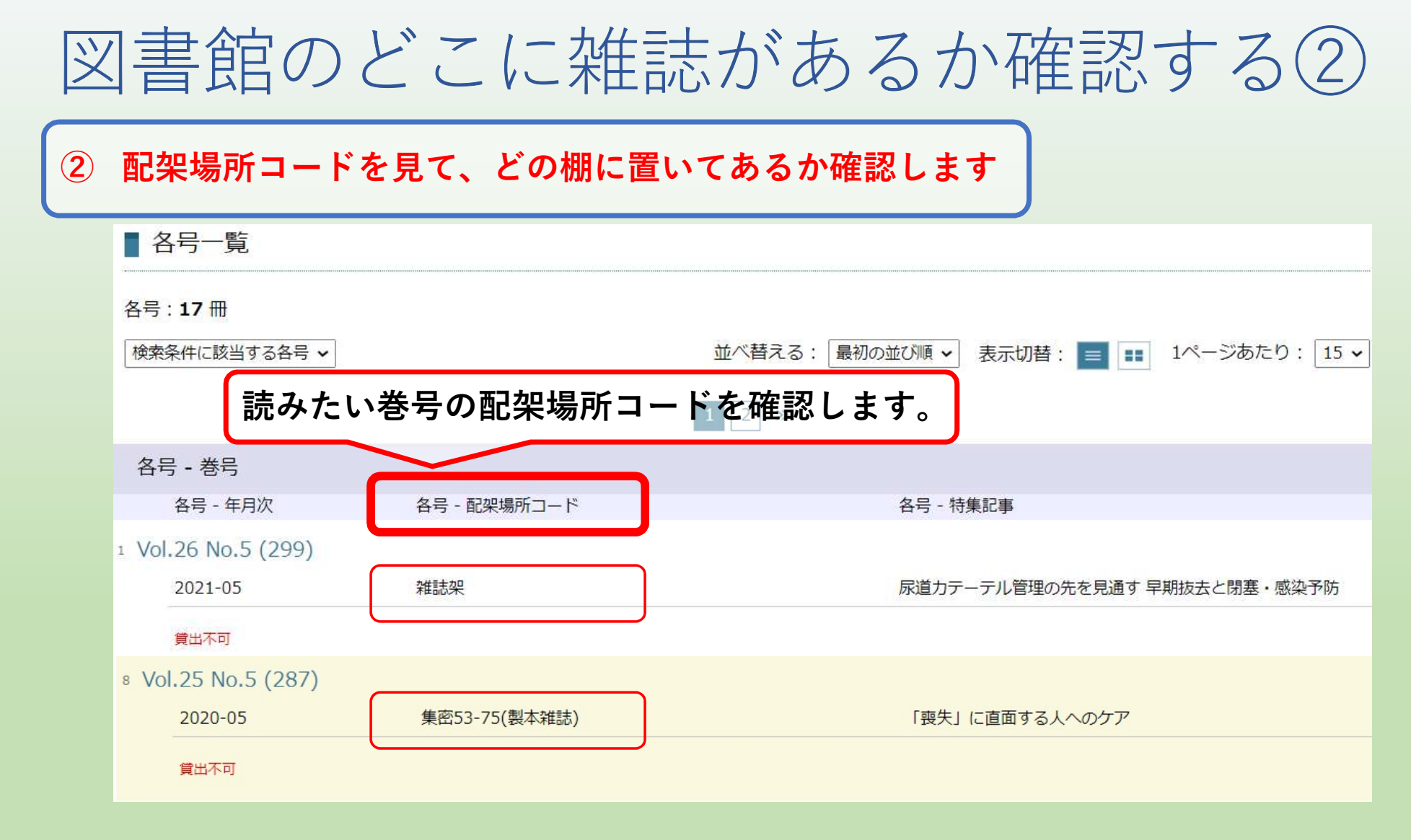

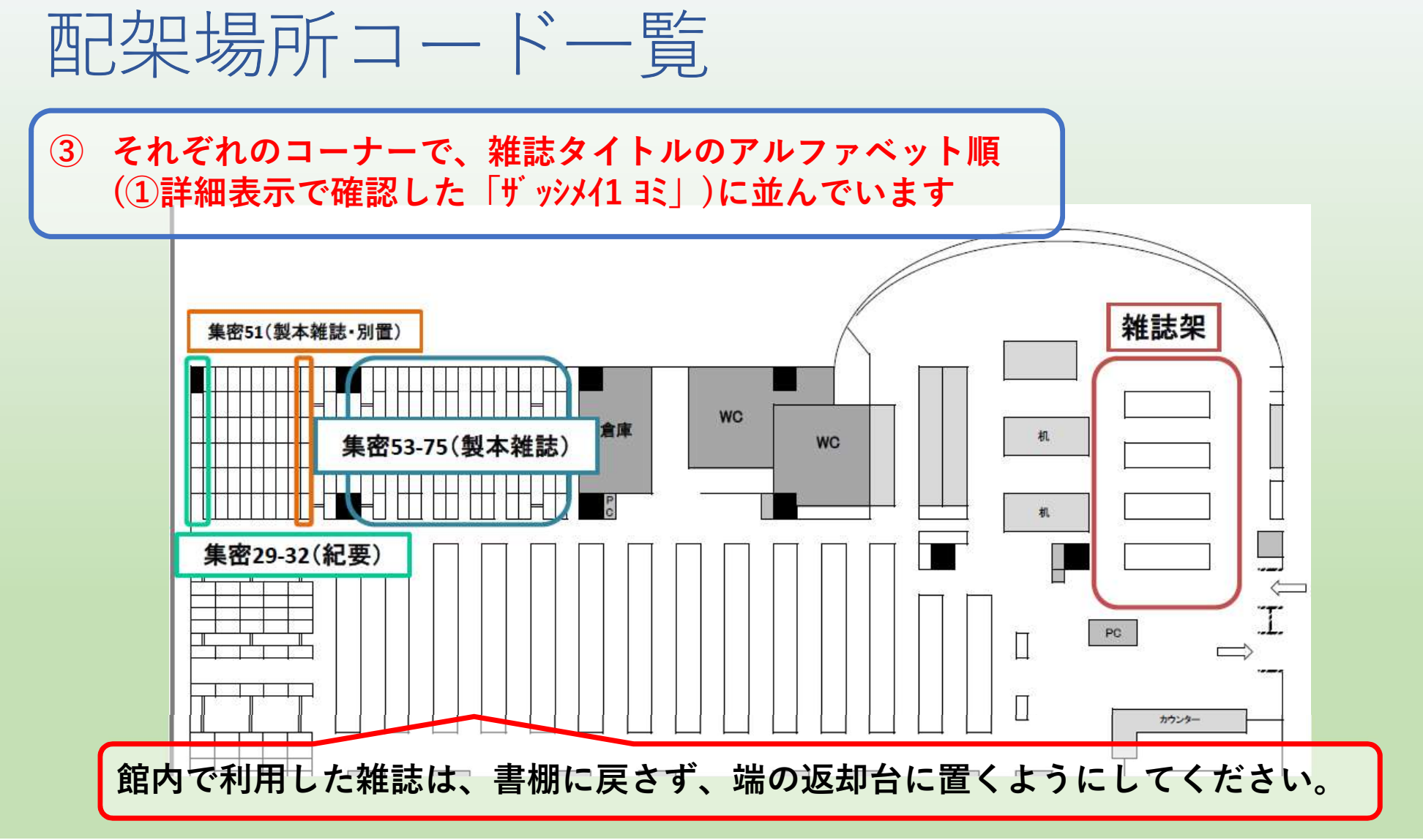

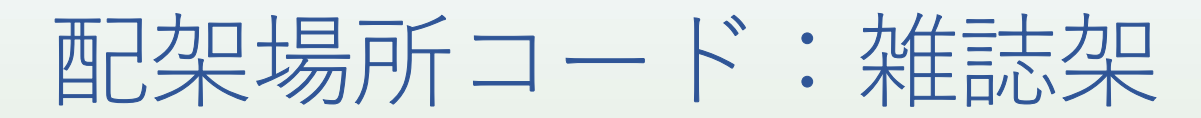

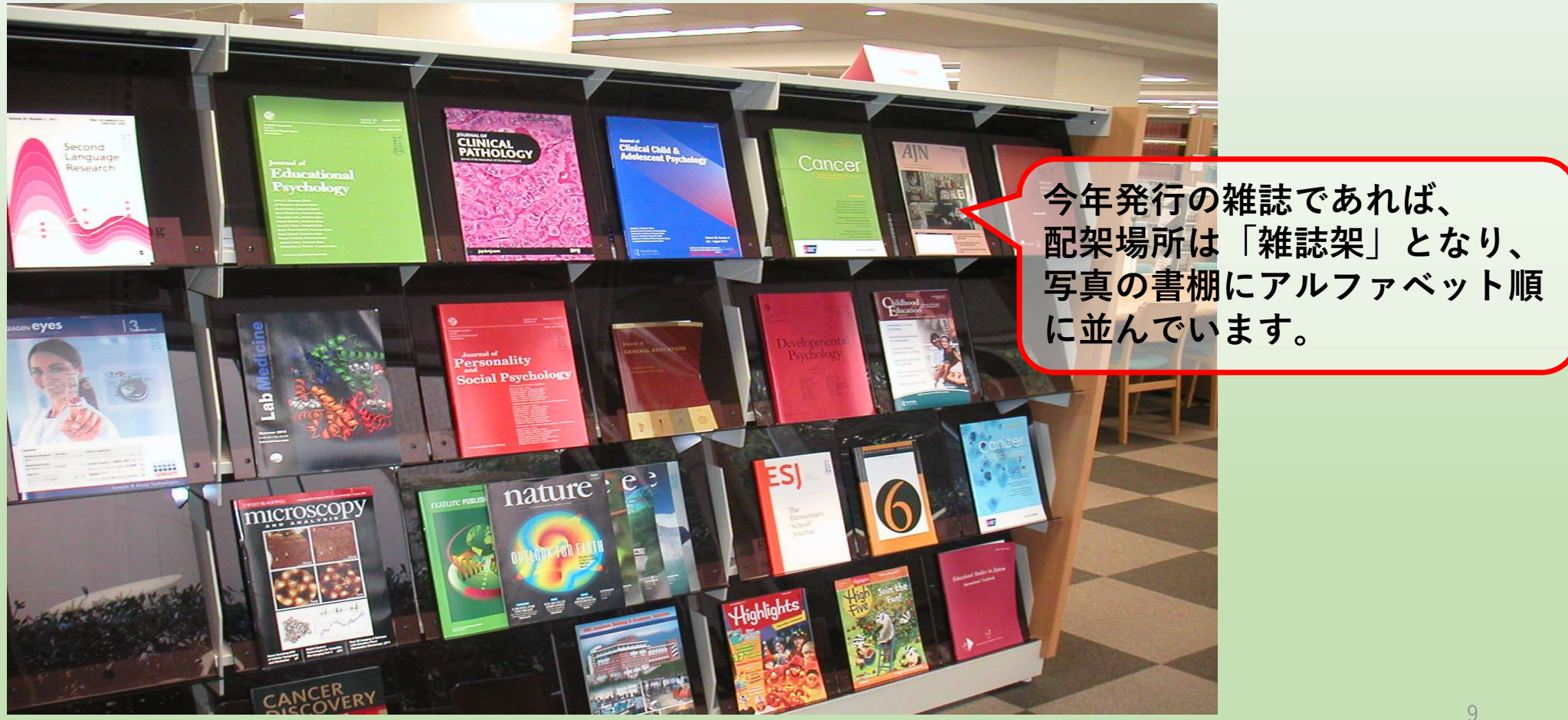

## 配架場所コード:集密53-75(製本雑誌)

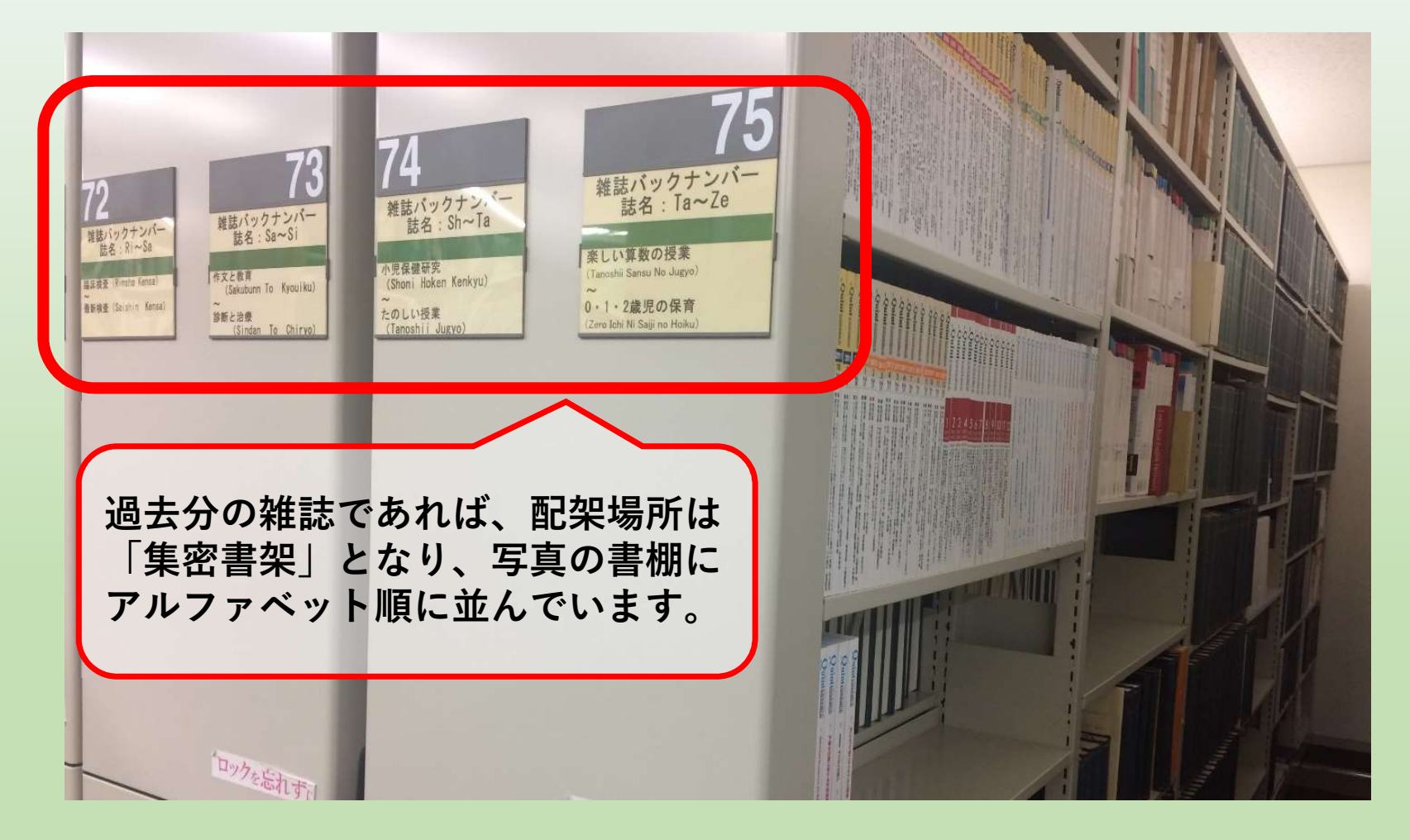

#### 集密書架を利用する時には書架が動かないよう、必ず前後の書架をロックしてください。

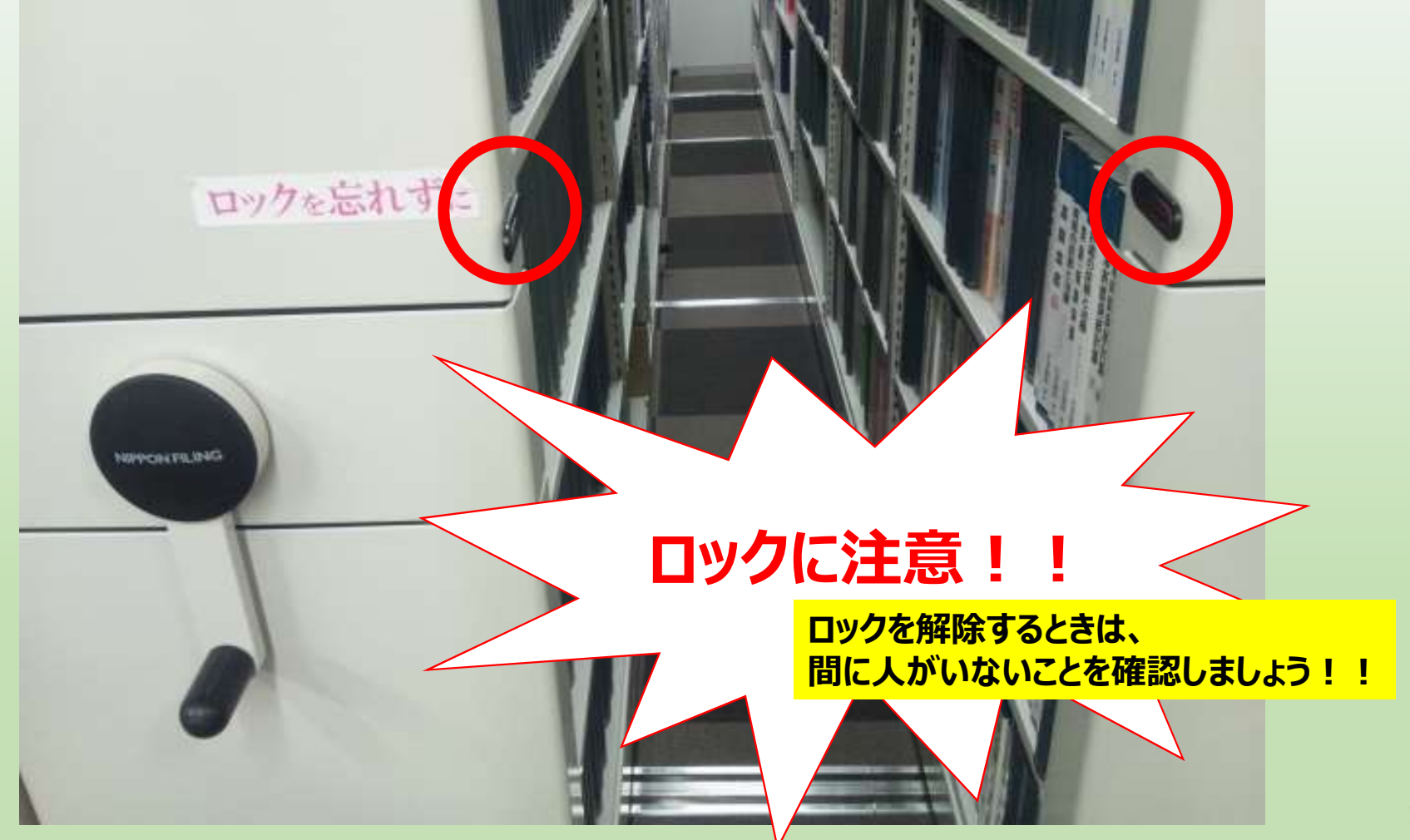